# 第57回全日本聾教育研究大会 奈良大会

| トップページ 新着情報 大会挨拶・祝辞 大会の概要 日程 講演・分科会 大会参加・研究発表 アクセシビリティ<br>交通アクセス 参加者メニュー よくある質問 大会通信等             |  |  |  |
|---------------------------------------------------------------------------------------------------|--|--|--|
| トップ > 参加者メニュー                                                                                     |  |  |  |
| 参加者メニュー                                                                                           |  |  |  |
| Web大会参加に際しての同意書                                                                                   |  |  |  |
| 大会に参加いただくにあたり、下記事項を遵守いただきますようお願いいたします。<br>同意していただけます場合は、下の「 同意する 」ボタンを押すことにより、参加者メニューに お進みいただけます。 |  |  |  |
| □ 分科会への参加及び動画を視聴するための I D やパスワードを参加者以外に漏らしません。<br>□ 分科会の様子及び動画をビデオカメラや写真、画面録画などで撮影しません。           |  |  |  |
| □ 本研究大会の配信動画を視聴することにより得た個人情報や知的財産を、当事者の許可なく漏らしたり利用したりしま                                           |  |  |  |
| ここをクリックすると                                                                                        |  |  |  |
| ●■する 参加者メニューに移動します。 ■しない                                                                          |  |  |  |
| ▼各種資料                                                                                             |  |  |  |
| O大会参加入力マニュアル《PDF》                                                                                 |  |  |  |
| ログインのIDとパスワードは、<br>不明の場合は、大会事務局までお問い合わせください。                                                      |  |  |  |
|                                                                                                   |  |  |  |
| 第57回全日本藝教育研究大会(奈良大会)事務局                                                                           |  |  |  |
| 〒639-1122<br>奈良県大和郡山市丹後庄町456                                                                      |  |  |  |
| 宗民県立つつ子校内<br>実行委員長 校長 出口 千惠美<br>事務局長 山本 明子                                                        |  |  |  |
| TEL : (0743) 56-2921 FAX : (0743) 56-8833<br>E-mail : zennichiro-nara@zennichiro-con.sakura.ne.jp |  |  |  |
| トップページ                                                                                            |  |  |  |

### 第57回全日本聾教育研究大会(奈良大会)参加者メニュー

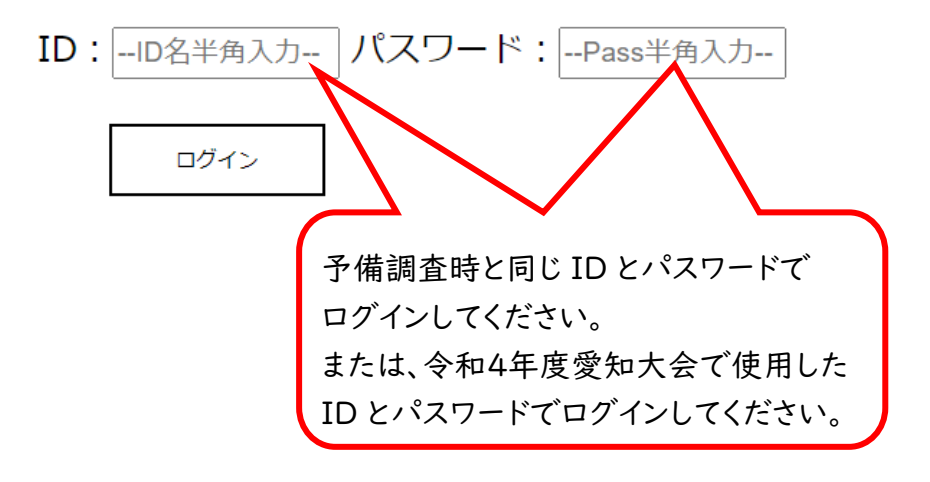

ID とパスワードが不明の場合は、大会事務局(奈良校)へお問い合わせください。

メールアドレス:zennichiro-nara@zennichiro-con.sakura.ne.jp

#### 第57回全日本聾教育研究大会(奈良大会)参加者メニュー

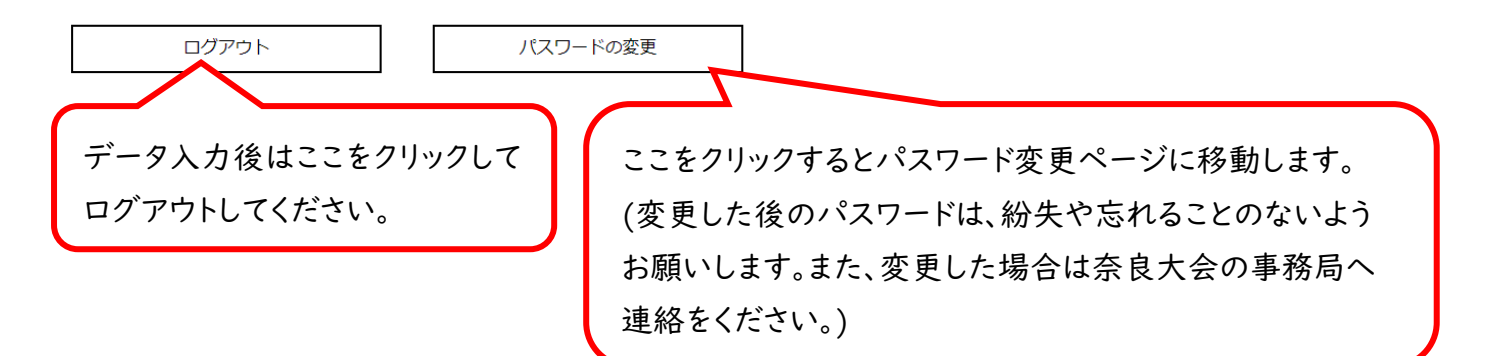

## 団体基本情報

| 団体(学校)名                                                                                                |           | 奈良県立ろう学校                                    |                          |
|----------------------------------------------------------------------------------------------------|-----------|---------------------------------------------|--------------------------|
| 申込担当者名                                                                                                 |           | 山本明子                                        | メールアドレスは、<br>個人のアドレスではなく |
| 所在地                                                                                                    | 郵便番号      | 639-1122                                    | ピア(C) アドレスで<br>お願いします。   |
|                                                                                                    | 住所        | 大和郡山市丹後庄町456                                |                          |
| 連絡先                                                                                                    | 電子メールアドレス | zennichiro-nara@zennichiro-con.sakura.ne.jp |                          |
|                                                                                                    | ファックス番号   | 0743-56-8833                                |                          |
|                                                                                                    | 電話番号      | 0743-56-2921                                |                          |
| <ul> <li>・上記の団体基本情報を確認してください。</li> <li>・変更等がある場合はここから修正してください。</li> <li>・申し込み担当者名を記入してください。</li> </ul> |           |                                             |                          |

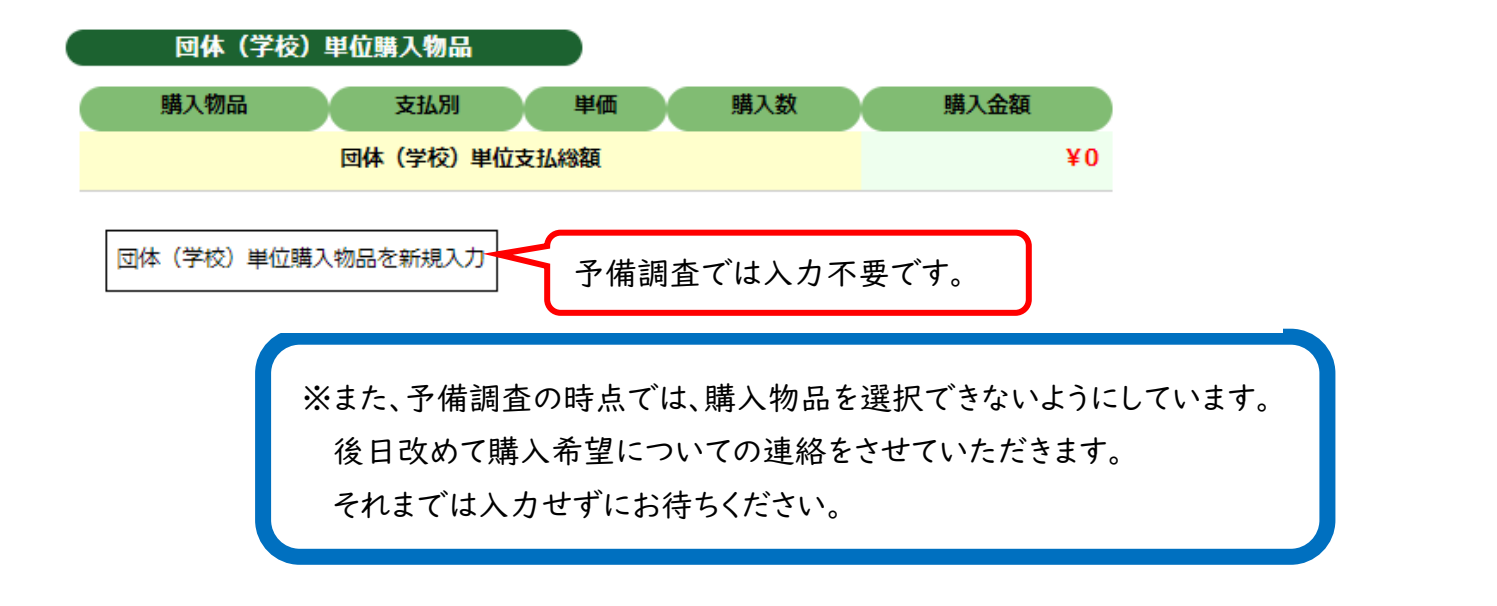

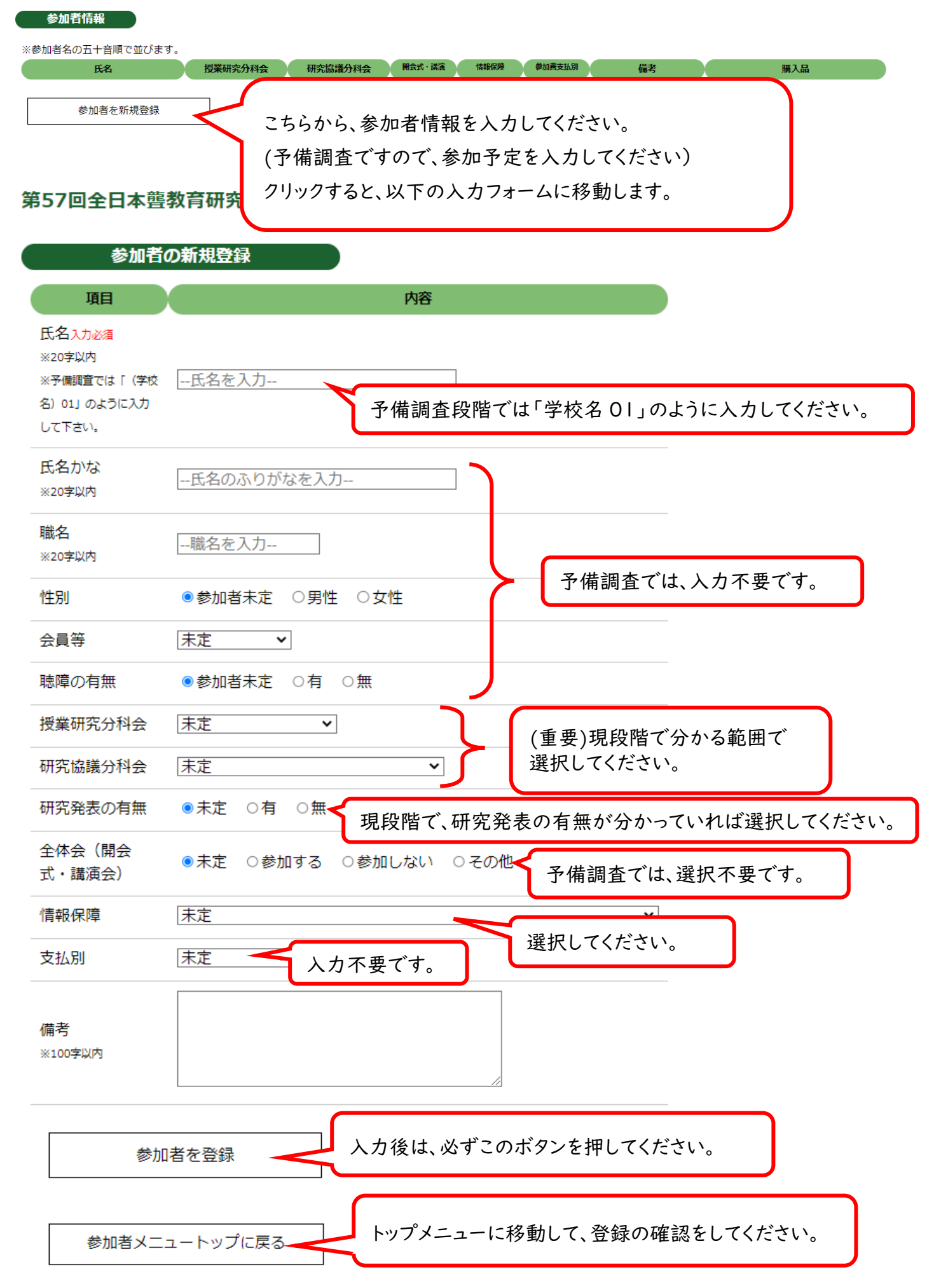

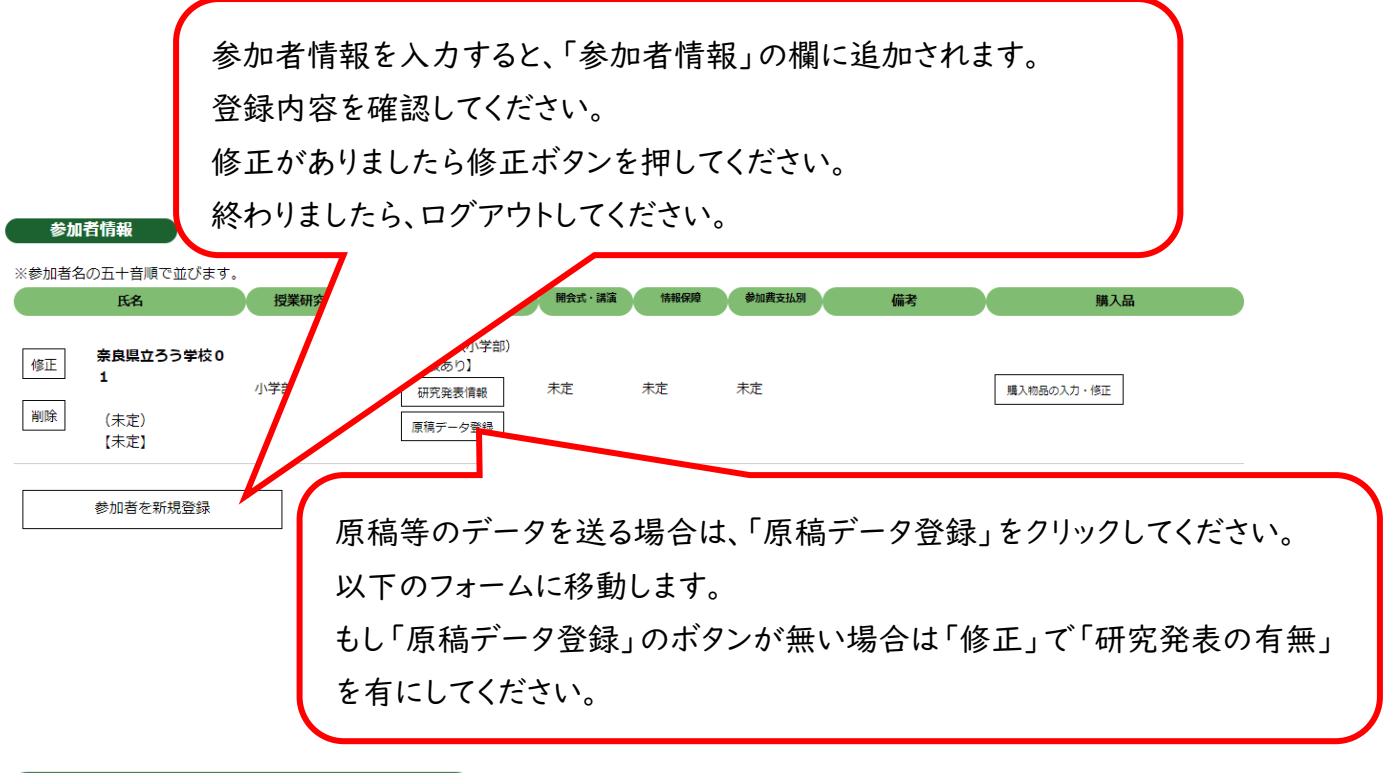

原稿データの登録

※最大200MBまでアップロードできます

### 参加者氏名:奈良県立ろう学校01

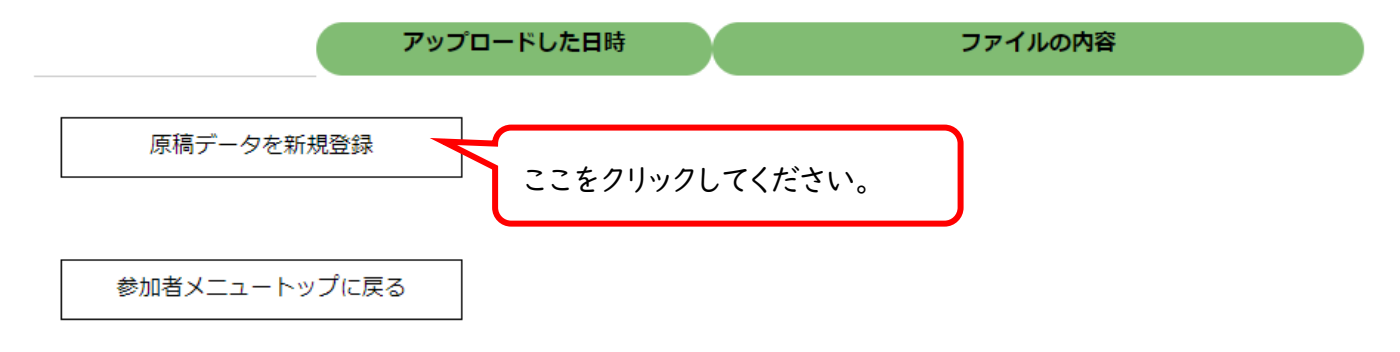

### 第57回全日本聾教育研究大会(奈良大会)参加者メニュー

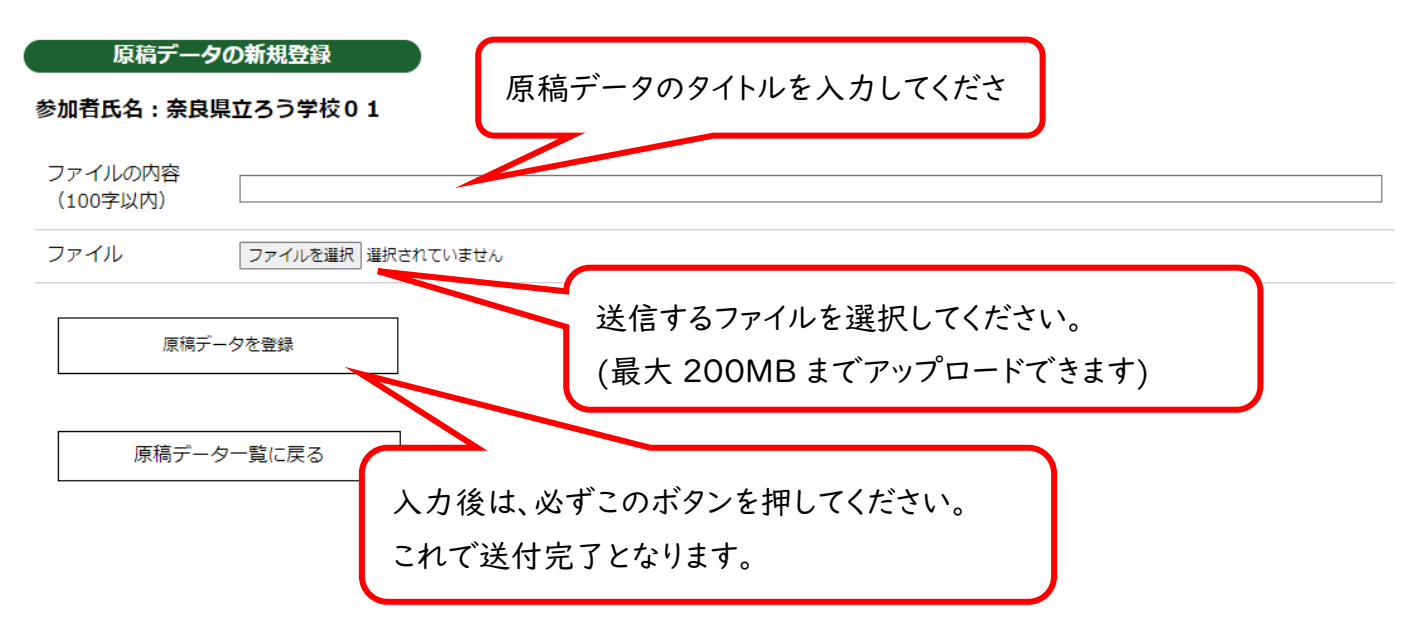